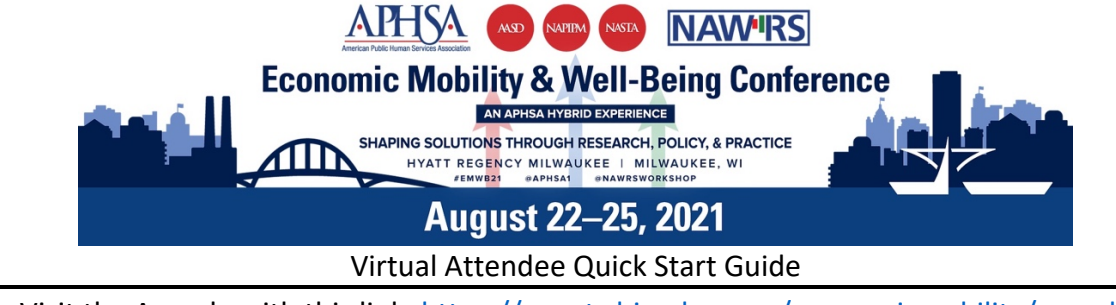

Visit the Agenda with this link: https://events.bizzabo.com/economicmobility/agenda

1 If you are not logged in, you will see this pop up. - Click 'Log in' and follow prompts

| Home Agenda Speakers ( | Community Sponsors Tweets Polis                                                                                                    |
|------------------------|----------------------------------------------------------------------------------------------------|
|                        | 🕓 Search Season 🗧 🗮 🛛 Loc In                                                                                                    |
|                        | All Days Sun Aug 22 Mon Aug 23 Tue Aug 24 Wed Aug 25 Thu Aug 26                                                                                                    |
|                        | All Sessions (65) 🔅 My Interests 🔐 My Registered Sessions                                                                                                    |
|                        | Sun Aug 22                                                                                                    |
|                        | Compared Technology Compared Technology C |
|                        | Construct for a second to the former of the former of |
|                        | HEGOTER LOS IN                                                                                                    |

2 - Navigate to the Session you want to join and click on the Session's name

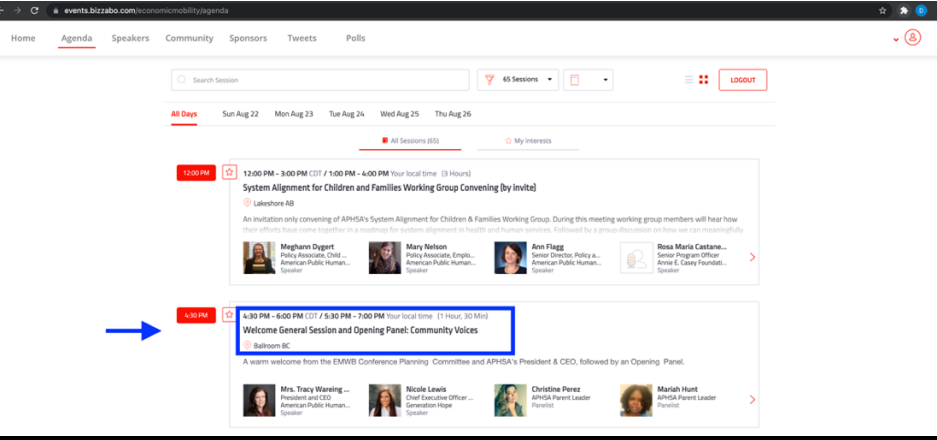

3 - Enjoy the virtual APHSA Experience from anywhere

| Home Agenda Spe | eakers "Community Sponsors Tweets Polls                                                                                                    | • ®                             |
|-----------------|----------------------------------------------------------------------------------------------------|---------------------------------|
|                 |                                                                                                    |                                 |
|                 | acc .                                                                                                    |                                 |
|                 | OAA (1)                                                                                                    | 1                               |
|                 | uux<br>Sartiye Hist vitat w                                                                                                    | 1                               |
|                 | APHSA co co co NAWIRS                                                                                                    |                                 |
|                 | Economic Mobility & Well-Being Conference                                                                                                    |                                 |
|                 |                                                                                                    |                                 |
|                 | August 22–25, 2021                                                                                                    |                                 |
|                 |                                                                                                    |                                 |
|                 | • LNE 010331/00:0000 ARK4.00:5104                                                                                                    |                                 |
|                 | 🗘 Interneted 🛛 Mitterfelander 🛛 🕼 Dense                                                                                                    |                                 |
|                 | Inversion The Annual Control of Control of Contro of Control of Control of Control of Control of Cont |                                 |
|                 | Welcome General Session and Opening Panel: Community Voices                                                                                                    |                                 |
|                 | Ø Ballroom BC                                                                                                    |                                 |
|                 | A warm welcome from the EMIWB Conference Planning. Committee and APHSA's President & CEO, followed by an Opening. Panel.                                                                                                    | Have Questions? Chat with Abbed |

Having a challenge getting connected? Email techsupport@clarityexperiences.com

Need help during a session? Visit the virtual Help Desk for assistance by staff.